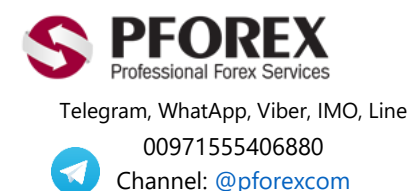

Website: <u>https://fa.pforex.com</u> Copy Right <u>PFOREX.COM</u> Facebook: <u>PFOREXFA</u>

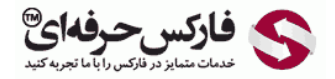

Email: <u>info@pforex.com</u> Skype: pforex.org No 00971555406880 & 00442032870800

## راهنمای شارژ حساب الیمپ ترید OlympTrade

برای کسب به روزترین و دقیق ترین فایل های راهنما به سایت ما مراجعه فرمایید.

وبمانى-enumشارژ-حساب-اليمي-با-/https://fa.pforex.com/forex-option

نکته ۱:چنانچه از طریق فارکس حرفه ای اقدام به افتتاح حساب ننموده اید، با استفاده از لینک زیر ثبت نام خود را تکمیل و اقدام به واریز کنید.

شایان ذکر است که اگر در حساب خود Login هستید می بایست ابتدا از حساب خارج شده و سپس به آدرس ایمیل جدیدی از لینک زیر اقدام نمایید.

https://olymptrade.com/I/LPL09-03-01en/affiliate?affiliate\_id=83675&subid1=

نكته ۲: چنانچه از طریق فاركس حرفه ای اقدام نموده اید از بند ۱ شروع نمایید.

۱. در حساب معاملاتی خود وارد شده و سمت ر است بالای صفحه، روی دکمه (Deposit) کلیک نمایید.

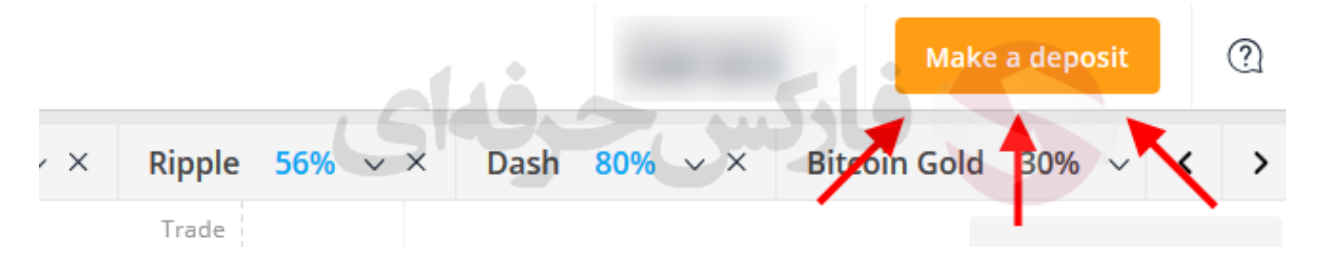

۲. روی گزینه واریز از ۱۰ دلار (Deposit from \$10) کلیک نمایید.

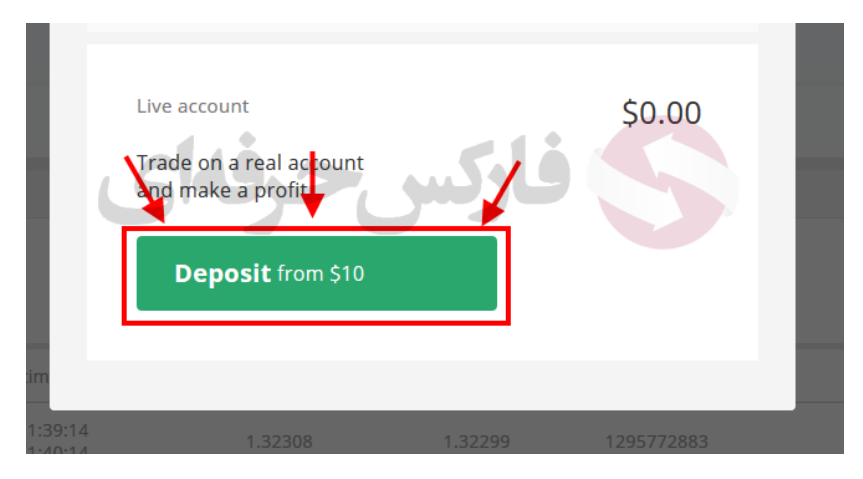

۲. در صفحه بعدی روی گزینه وبمانی (WebMoney) کلیک نمایید (در حال حاضر مناسبترین و ساده ترین روش برای معامله گران ایرانی)

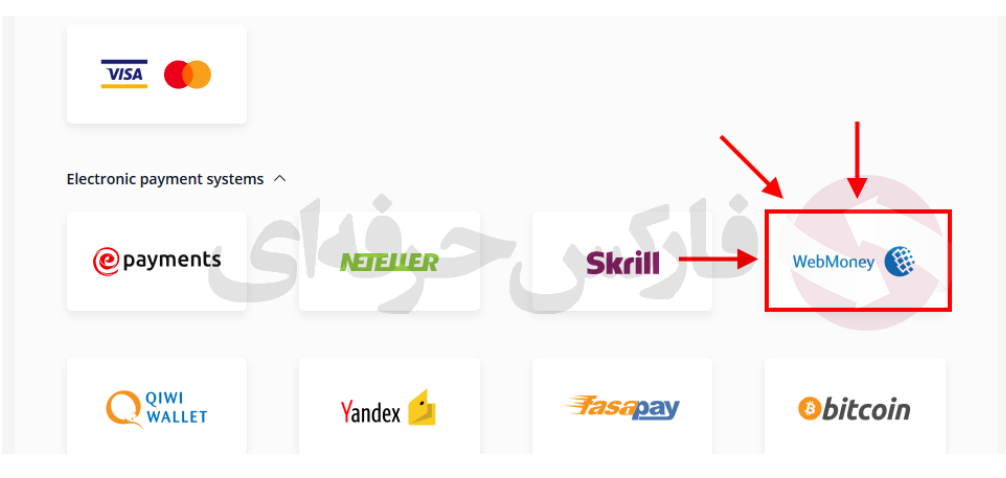

۴. مبلغ مورد نظر خود را انتخاب نمایید. می توانید از بونوس های واریز ارایه شده نیز استفاده نمایید.

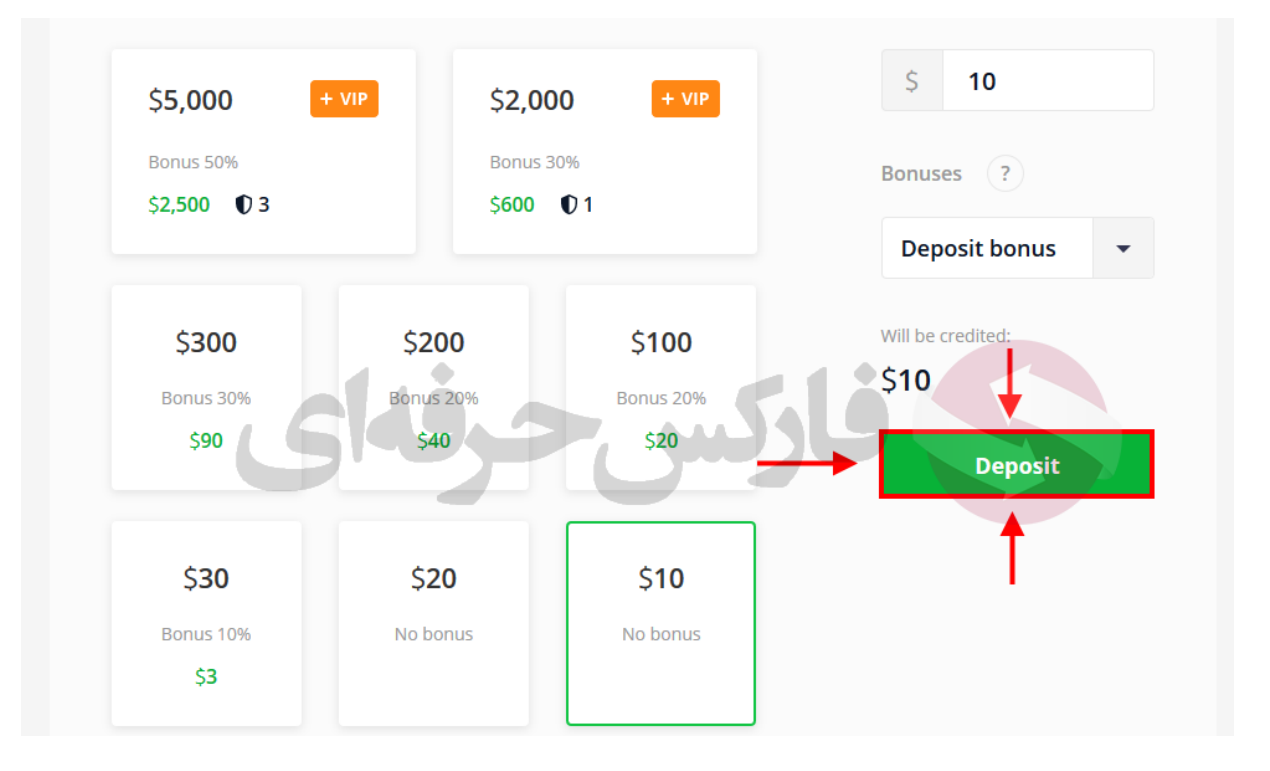

۵. سپس گزینه WMZ را انتخاب کرده و روی دکمه (Deposit) کلیک کنید.

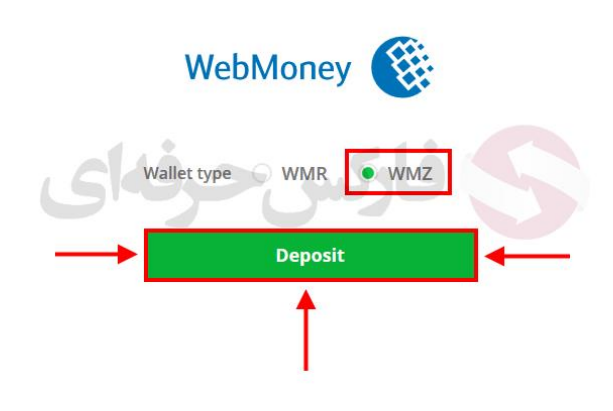

۶. ابتدا گزینه زبان پایین صفحه، سمت راست را به انگلیسی تغییر دهید. سپس باید در کادر اول شماره حساب (WMID) را وارد کرده و پس از تکمیل رمز عبور و تایید اعداد داخل عکس روی دکمه (GO TO PAYMENT) کلیک نمایید.

| Enter your login and password    |                  |
|----------------------------------|------------------|
| WMID, Email or phone number WMII | شمارہ حساب D     |
| Password                         | رمز ورود به حساب |
| Digits from pictu                | 37 🖸 🔿           |
| Or select:                       |                  |
| WebPro WinPro                    | <b>••</b><br>••• |
|                                  | 😑 Русский        |
| GO TO PAYMENT                    | 😒 tiếng Việt     |
|                                  | Español          |
| التخاب زيان S 1998, WebMoney.    | + English        |

۷. در این مرحله باید روی گزینه (RECEIVE A CODE) کلیک کنید تا کد تایید واریز برای شما از طریق (E-NUM) ارسال گردد.

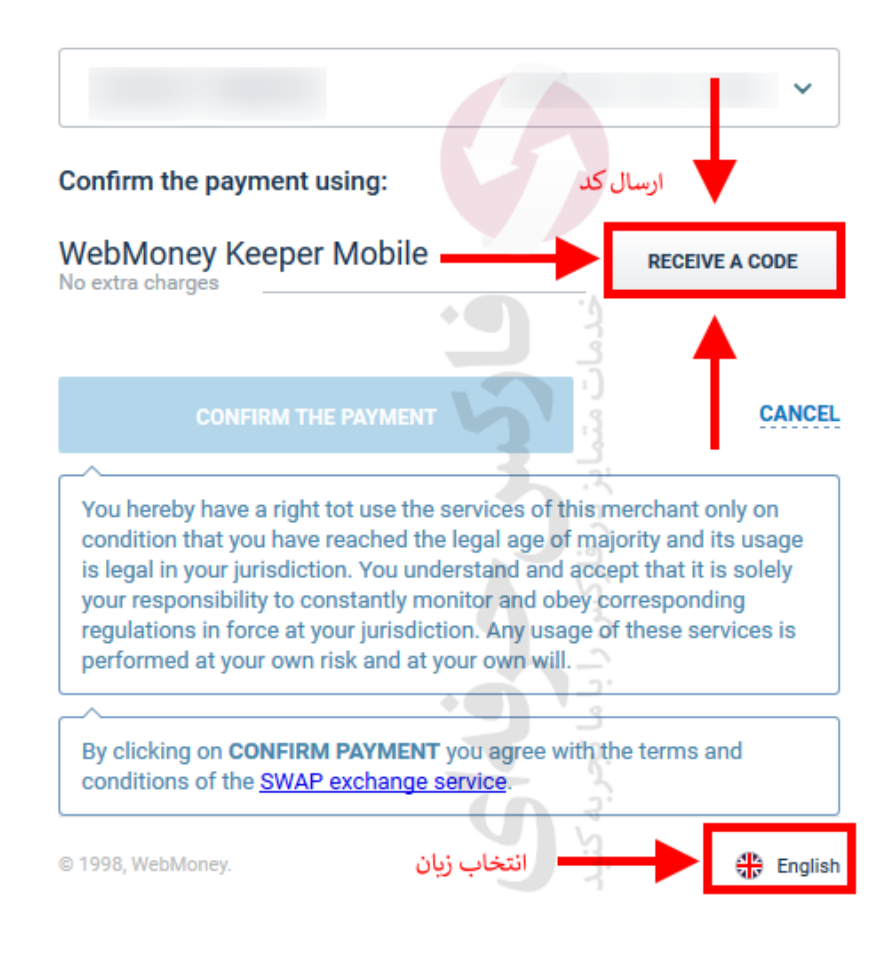

۸. در مرحله بعدی، با کمک اپلیکیشن و بمانی روی موبایل خود بایستی کد QR را اسکن نمایید. پس از دریافت کد، شما می بایست آن را در قسمت (کد تایید) و ارد کرده و دکمه (CONFIRM THE PAYMENT) را کلیک نمایید.

| Purse:                                                                 |                                                                                                    |
|------------------------------------------------------------------------|----------------------------------------------------------------------------------------------------|
| Amount:                                                                | OR                                                                                                    |
| Challenge value:                                                       |                                                                                                    |
| Response value:                                                        | کد تایید                                                                                                    |
|                                                                        | يزدر                                                                                                    |
| CONFIRM THE PA                                                         |                                                                                                    |
| You hereby we a right tot u condition that you have reac               | ise the pervices of this merchant only on the the detail of the second second sec |
| is legal in your jurisdiction. Y your responsibility to consta         | You uncerstand and accept that it is solely<br>intly monitor and obey corresponding                                                                                                    |
| regulations in force at your ju<br>performed at your own risk a        | urisdiction. Any usage of these services is<br>and at your own will.                                                                                                    |
|                                                                        |                                                                                                    |
| By clicking on <b>CONFIRM PAY</b><br>conditions of the <u>SWAP exc</u> | YMENT you agree with the terms and<br>hange service.                                                                                                    |
| © 1998, WebMoney.                                                      | انتخاب زیان 🕂 🕂 English                                                                                                    |

۹. در گوشی خود باید در حساب وارد شده باشید تا بتوانید با اکسن کد QR ، کد تایید واریز را دریافت کرده و در بخش مربوط وارد نمایید. روی دکمه سبز رنگ پایین صفحه کلیک نمایید.

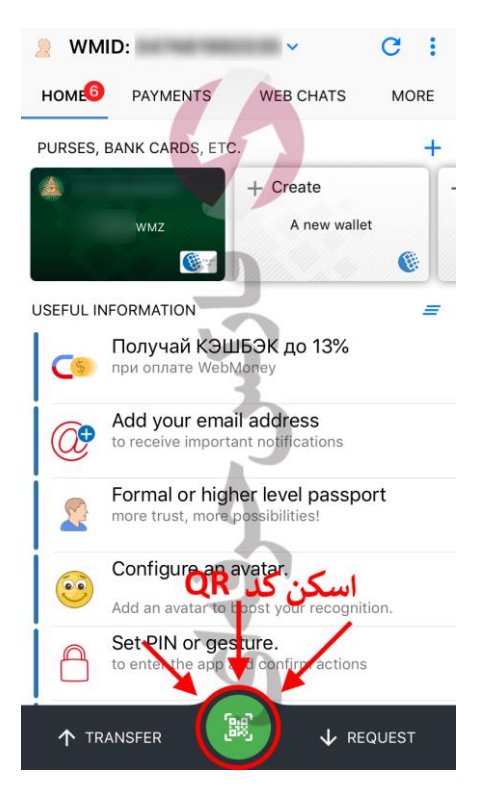

۱۰. در صفحه تایید در گوشی خود گزینه **Yes** را انتخاب نمایید تا واریز شما کامل گردد.

| payment                  |     |
|--------------------------|-----|
|                          |     |
| er                       |     |
| مبلغ مورد نظر براى واريز | WMR |
| فاركس حرفاز              |     |
|                          |     |
|                          | No  |
|                          |     |

۱۱. در مرحله بعدی در کامپیوتر، با تابید واریز، کلیه شماره های پیگیری و اطلاعات دیگر به شما نمایش داده می شود. با کلیک روی دکمه (GO TO MERCHANT'S WEBSITE) به سایت الیمپ ترید باز می گردید.

|                   | <b>10.00</b> wмz      |            |
|-------------------|-----------------------|------------|
|                   | MORE 🗸                |            |
| Payme             | nt has been p         | processed! |
|                   | •                     |            |
| Paid from purse:  |                       |            |
| # invoice of WM:  |                       |            |
| # transact of WM: |                       |            |
| Date of payment:  |                       |            |
| ~                 | 1                     |            |
|                   | O TO MERCHANT'S WERS  | ITE        |
|                   | o to menormant o medo |            |
|                   |                       |            |
| © 1998 WebMoney   |                       |            |

۱۱. حال با انتخاب حساب (Live account) از قسمت بالا سمت راست صفحه در سایت الیمپ ترید، پس از کلیک روی دکمه (Start Trading) می توانید با حساب اصلی و واقعی خود شروع به معامله نمایید.

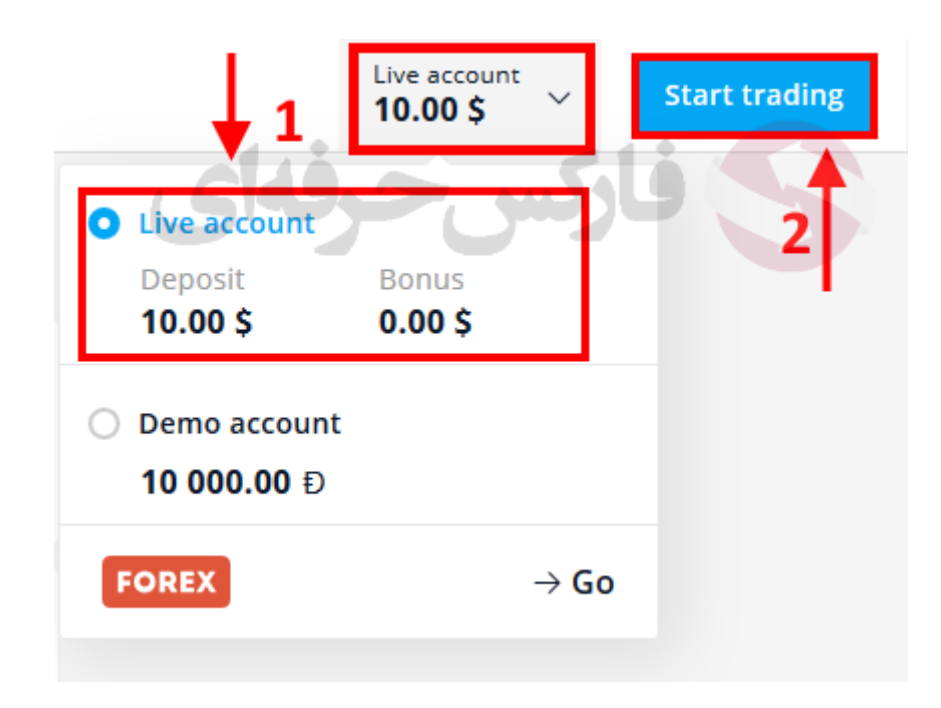

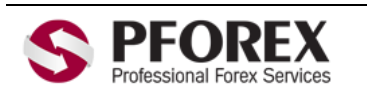

Telegram, WhatApp, Viber, IMO, Line 00971555406880 Channel: <u>@pforexcom</u> Website: <u>https://fa.pforex.com</u> Copy Right <u>PFOREX.COM</u> Facebook: <u>PFOREXFA</u>

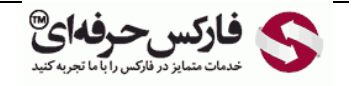

Email: <u>info@pforex.com</u> Skype: pforex.org No 00971555406880 & 00442032870800